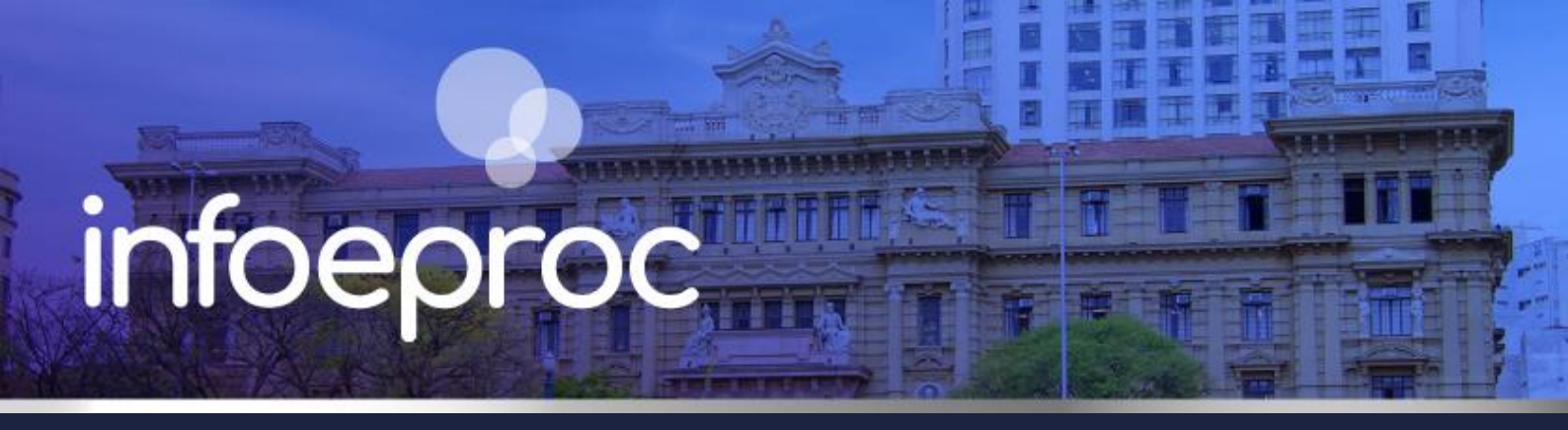

## Assunto: Cancelamento de cartas AR e mandados emitidos

Competência: Cível em Geral e Juizado EspecialEdição nº 43Público-alvo: Servidores(as)Edição nº 43Conteúdo: Orientações para cancelamento de cartas AR e mandados emitidos no eproc

## Cancelamento de cartas AR (integração com os Correios)

Após a emissão, assinatura e juntada de uma carta AR aos autos, o documento é enviado para os Correios em razão de sua integração com o eproc. Se configurado o lançamento do evento "Expedição de Carta pelo Correio" durante o agendamento da minuta, ela receberá o *status* "Aguardando envio para Correios" no processo, conforme exibido na seção "Eventos", coluna "Descrição".

| E | /en | tos    |            |                                 |   |
|---|-----|--------|------------|---------------------------------|---|
|   | 숬   | Evento | Data/Hora  | Descrição                       |   |
|   | ☆   | 5 🔎    | 17/04/2025 | Expedição de Carta pelo Correio | 2 |

Descrição da imagem: tela "Consulta Processual – Detalhes do Processo" – Seção "Eventos" – Coluna "Descrição" – Evento "Expedição de Carta pelo Correio" e *status* "Aguardando Envio para Correios".

Para verificar o status da carta, selecione o ícone "**Informações do Evento**", representado pela figura de uma **lupa**.

| E | ven | tos    |                        |                                                                                                    |          |
|---|-----|--------|------------------------|----------------------------------------------------------------------------------------------------|----------|
|   | 숬   | Evento | Data/Hora              | Descrição                                                                                                    |          |
|   | 숬   | 3,2    | 14/05/0025<br>18:59:44 | Expedição de Carta pelo Correio - 1 carta (Enviada para<br>orreios em 14/05/2025)<br>BANCO INADIMPLENTES S/A (Prazo: 15 dias) - 1 carta | <b>B</b> |

Descrição da imagem: tela "Capa do Processo – Aba de Eventos". Destaque sobre a lupa para consulta do status da Carta AR em sua integração com os Correios.

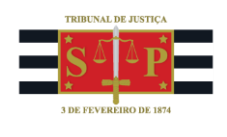

A tela "**Relatório de Cartas AR**" é aberta, e nela é possível consultar, dentre outras informações referentes à carta, a sua situação, que nesse caso também será "**Aguardando envio para Correios**".

| Cartas AR (1) Q                |                             |             |    |        | 0  | • • | <b>±</b> ∗ |
|--------------------------------|-----------------------------|-------------|----|--------|----|-----|------------|
| 25 🗢 resultados por página     |                             |             | An | terior | 1  | Pró | oximo      |
| Etiqueta 🔶 Situação            | Prazo                       | Mão Própria |    | Serviç | 0  |     | Ações      |
| Aguardando Envio para Correios | 15 dias<br>Aguardando Envio | Não         |    | Objeto | AR |     | PDF        |

**Descrição da imagem:** tela "Relatório de Cartas AR" – Seção "Cartas AR" – Coluna "Situação: Aguardando Envio para Correios".

A carta expedida também pode ser consultada na **Área de Trabalho das Minutas**, onde é possível verificar o mesmo *status*.

| $\checkmark$ | ‡ Tipo        | 🗘 Código | 🗘 Nro. processo | Data criação | Status                         |
|--------------|---------------|----------|-----------------|--------------|--------------------------------|
|              | CARTA - VPOST |          |                 | 17/04/2025   | Aguardando envio para Correios |
|              |               |          |                 |              |                                |

**Descrição da imagem:** tela "Minuta Área de Trabalho" – Tabela de resultado da consulta – Coluna "Status: Aguardando Envio para Correios".

Quando a carta é recebida pelo sistema dos Correios, seu *status* é alterado para "Enviada para Correios", e uma etiqueta é gerada, podendo ser verificada na tela "Relatório de Cartas AR", vista anteriormente.

| Cartas AR (1)              |                          |                |                                 |     |             |    |          | •  | <u>+</u> - |
|----------------------------|--------------------------|----------------|---------------------------------|-----|-------------|----|----------|----|------------|
| 25 💠 resultados por página |                          |                |                                 |     |             | An | terior 1 | Pr | óximo      |
| 🗆 Etiqueta 🔶 Situaçã       | D 🔶 Envio                | Praz           | 0                               |     | Mão Própria |    | Serviço  |    | Ações      |
| VQ6609 BR Enviada          | para Correios 16/04/2025 | 5 15 d<br>Agua | as<br>Irdando retorno do Correi | ios | Não         |    | ObjetoAR |    | PDF        |

Descrição da imagem: tela "Relatório de Cartas AR" – Seção "Cartas AR" – Colunas "Etiqueta" e "Situação: Enviada para Correios".

O cancelamento do envio para os Correios é possível somente enquanto o documento estiver com o *status* "Aguardando envio para Correios". Para realizar o cancelamento, vá em "Área de Trabalho", disponível na categoria "Minuta" do Menu Lateral.

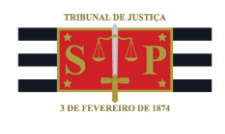

| Pesquisar no Menu (Alt + m)                |   |  |  |  |  |  |
|--------------------------------------------|---|--|--|--|--|--|
| Gerenciamento de Processos<br>Relacionados |   |  |  |  |  |  |
| Laudos Periciais                           |   |  |  |  |  |  |
| Localizadores                              |   |  |  |  |  |  |
| Mensagens                                  |   |  |  |  |  |  |
| Migração Sistema Legado                    | - |  |  |  |  |  |
| Minutas                                    | • |  |  |  |  |  |
| Área de Trabalho                           |   |  |  |  |  |  |
| Desbloquear                                |   |  |  |  |  |  |
| Diário Eletrônico                          |   |  |  |  |  |  |

Descrição da imagem: tela "Menu Lateral" – Botão "Área de Trabalho" de minutas.

Faça a consulta pelo número do processo e selecione o botão "**Cancelar envio de carta para Correios**", representado pela logo dos Correios e a letra "X" na cor vermelha.

| 🗹 🛟 Тіро      | 🗘 Código    | 🗘 Nro. processo                | ▲ Data<br><del>▼</del> criação | 🗘 Status                                             | Recursos disponíveis |
|---------------|-------------|--------------------------------|--------------------------------|------------------------------------------------------|----------------------|
| CARTA - VPOST | <u>4105</u> | 4000128-<br>03.2025.8.26.0704♀ | 17/04/2025                     | Aguardando<br>envio para<br>Correios<br>(secautoloc) |                      |

Descrição da imagem: tela "Minuta Área de Trabalho" – Tabela de resultado da consulta – Coluna "Recursos disponíveis" – Botão "Cancelar envio de carta para Correios".

| Cancelar envio d      | e Carta 610000013855 para Correios |                                     |
|-----------------------|------------------------------------|-------------------------------------|
|                       |                                    | Cancelar envio para Correios Eechar |
| Dados da Carta AR     |                                    |                                     |
| Quantidade de Cartas: | 1                                  |                                     |
| Mão Própria:          | Não                                |                                     |
|                       |                                    |                                     |

**Descrição da imagem:** menu suspenso "Cancelar envio de carta para Correios" – Destaque para o botão "Cancelar envio para Correios".

| Eventos |            |            |                                                         |   |         |  |  |
|---------|------------|------------|---------------------------------------------------------|---|---------|--|--|
| ☆       | Evento     | Data/Hora  | Descrição                                               |   | Usuário |  |  |
| ÷       | 6 🔎        | 14/05/2025 | Expedição de Carta pelo Correio - 1 carta (Não Enviada) | 0 | M371855 |  |  |
| ~       | - <b>-</b> | 22:24:02   | (Prazo: 15 dias) - 1 carta                              |   |         |  |  |

Descrição da imagem: tela "Consulta Processual – Detalhes do Processo" – Seção "Eventos" – Evento "Expedição de Carta pelo Correio" com situação "Não Enviada".

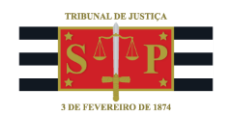

Cabe destacar que o cancelamento do evento ou o desentranhamento do documento **não cancela o** envio da carta aos Correios, se já recebida por este.

Também **não é possível desativar o item de recolhimento de Carta AR ou reaproveitá-lo quando a Carta em questão tiver seu** *status* como "Aguardando envio para Correios".

## **Cancelamento de mandados**

Para cancelar um mandado já expedido e remetido para a Central de Mandados, o servidor com **perfil de gestor** na unidade que emitiu o documento deve utilizar o botão "Cancelar Movimentação", na tela "Consulta Processual – Detalhes do Processo", seção "Ações". Aberta a tela "Cancelamento da Movimentação Processual", percorrer a lista de eventos até localizar aquele referente ao mandado, e selecionar o botão "Documentos" na coluna à direita. Por fim, na página do documento, selecionar o ícone "Desativar", representado pela figura de uma lixeira.

|        | Árvore      | Associar P    | roc <u>u</u> rador | Parte            | <u>A</u> udiência | Bai <u>x</u> a Defir | nitiva C    | ancelar Movimen   | tação Certio  | lão Narratória | <u>C</u> itar  |
|--------|-------------|---------------|--------------------|------------------|-------------------|----------------------|-------------|-------------------|---------------|----------------|----------------|
| Cons   | sultas Inte | gradas CNJ    | Criar M            | andado           | Custas            | Download C           | ompleto     | Enviar Email      | Expedir Carta | Precatória     | Gerar Certidão |
|        | Geren       | ciar Situação | Partes             | In <u>t</u> imar | M <u>o</u> vimer  | ntar Processo        | Nome        | ar Peritos/Dativo | s Ordens de   | Consulta/Res   | trição         |
|        | Permissã    | o/Negação E   | xpressa            | Proces           | ssos Relacio      | onados Rec           | distribuiçã | io Remessa Tu     | ırma Recursal | Requisição (   | CEAB/DJ        |
| Requis | ição Un. E  | xterna Ret    | ificar Autu        | Jação            | Suscitar Co       | onflito na TR        | Suscita     | r Conflito na TRU | Suscitar Co   | nflito no TJSP | Suscitar IRDR  |

Descrição da imagem: tela "Consulta Processual - Detalhes do Processo" – Seção "Ações" – Botão "Cancelar Movimentação"

| Ī |    |                        |                      |                    |
|---|----|------------------------|----------------------|--------------------|
|   | 15 | 12/02/2025<br>08:32:28 | Expedição de mandado | <u>D</u> ocumentos |
| 1 |    |                        |                      |                    |

Descrição da imagem: tela "Cancelamento da Movimentação Processual" - Evento - Descrição - Botão "Documentos".

| Documentos do evento 15 -                           |                                   |
|-----------------------------------------------------|-----------------------------------|
| Evento:<br>12/02/2025 08:32:28 EXPEDIÇÃO DE MANDADO |                                   |
|                                                     | Lista de Documentos (1 registro): |
| Documentos                                          | Ações                             |
| MAND 1                                              | 1                                 |

Descrição da imagem: tela "Documentos do evento" - Botão "Desativar".

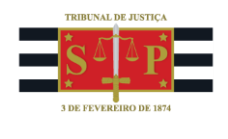

Para que esse procedimento possa ser realizado, **não pode ter ocorrido a devolução do mandado devidamente cumprido e certificado pelo Oficial de Justiça**, uma vez que a sua juntada nos autos inicia a contagem para decurso de prazo da parte intimada.

Além disso, o mandado cumprido pelo Oficial de Justiça e assim devolvido gera consequência quanto a eventuais despesas no processo. Portanto, é obrigatório solicitar a devolução do mandado sem cumprimento.

## **Dúvidas**

Dúvidas sobre o procedimento podem ser solucionadas pelo portal de chamados.